## Документы "\_ИМЦ\_Исследование\_КонтрольКачестваЗащитыИИИ"

Функциональное назначение:

### Реквизитный состав:

Реквизит Комментарий

### Инструкция:

# Создание документа «Контроль качества защиты источников ионизирующего излучения»

Во вкладке «Лабораторные исследования» находим направление на исследование.

| Padował Dodopartopiewe<br>cron Nocomposition                   |                                                          |                              |                        |                                   |                             |                             |        |
|----------------------------------------------------------------|----------------------------------------------------------|------------------------------|------------------------|-----------------------------------|-----------------------------|-----------------------------|--------|
| -                                                              | 6                                                        | ервис                        | 3                      |                                   |                             |                             |        |
| Аурналы исследований<br>Физические лица<br>Материалы           | Незавершенные исследовани<br>Занесение пунктое прейскури | ня<br>анта выполняемые лабор | аторией                |                                   |                             |                             |        |
| Текстовое представление результата                             |                                                          | F. F. F.                     |                        |                                   |                             |                             |        |
| Дефекты клинического материала                                 | Направления лаб                                          | ораторные                    |                        |                                   |                             |                             |        |
| Пабораторные исследования<br>Направления вабораторные          | Cosars 🗟 🖉 🕱                                             | (m) Q Hatty, I R             | Создать на основании * | Gerane •                          |                             | lice asile                  | 1848 * |
| Исследование лабораторное<br>Установка норм                    | 0 Дета "А<br>Состояние                                   | Код пробы                    | Номер направления      | Паборатория<br>Тип финансирования | Отегстенный                 | Объекты<br>исследования     | Догов  |
| Радиологии<br>Исследования СИЗ                                 | 09.06.2016 13.43<br>Открыто                              | 41939 5 09 06 16 8           | 51142                  | Лаборатория радиац.<br>Внебоджет  | Иценко Париса<br>Арсеньевна | 1 Асеальтобетонная<br>смесь | -      |
| Контроли качества защиты исто<br>Радиационный контроль в ренят | 09.06.2016 13.43                                         | 41940.5.09.06.16.8           | 51143                  | Пеборетория радиац.<br>Внебезджет | Ищенно Париса<br>Арсеньевна | 2 Асфальтобетонная<br>снесы |        |
| Рентенсеские аппарты                                           | 09.06.2016 13.43                                         | 41941.5.09.06.16.8           | 51144                  | Паборатория радиац.<br>Внебеджет  | Ищенко Париса<br>Арсеньвена | 3 Асфальтобетонная<br>смесь |        |
|                                                                | 10.06.2016 9:32:38<br>Открыто                            |                              | 51542                  | Паборатория радиац.<br>Внебеджет  | Ишенко Париса<br>Арсеньевна | проведение радиационного    | GAUT   |
|                                                                | 10.06.2016 9:51:13                                       | n j                          | 51559                  | Паборетория редикц.               | Ишенко Париса<br>Арсинаета  | проведение дозиматрического | CREW   |

Воспользуемся командой «Создать на основании» и выбираем «Контроль качества защиты источников ионизирующего излучения».

Last update: 2016/08/19 okabu:lis\_imts:meta:33f597b0\_33ae\_413e\_a49e\_e7d5ede1aa96 http://wiki.parus-s.ru/doku.php?id=okabu:lis\_imts:meta:33f597b0\_33ae\_413e\_a49e\_e7d5ede1aa96 13:23

| - | 0                  | Vacanad i          | Исследование инфразвука                                     |
|---|--------------------|--------------------|-------------------------------------------------------------|
| 0 | Дата 🚐             | код просы          | Иссредование дабораторное                                   |
|   | 00010886           | 41929 5 09 06 16 P | Исспелование на инлекс токсилности                          |
|   | Откоыто            | 41000.00.00.10.0   |                                                             |
|   | 09.06.2016 13:43   | 41940.5.09.06.16.B | исследование освещенности у ПВ.ЭМ                           |
|   | Открыто            |                    | Исследование СИЗ                                            |
|   | 09.06.2016 13:43:  | 41941.5.09.06.16.B | Исследование товара народного потребления                   |
|   | Открыто            |                    | Исспедование ЭМИ 50 ГЦ                                      |
|   | 10.06.2016 9:32:38 |                    | Исследование ЭМИ БС                                         |
|   | Открыто            |                    | Исследование ЭМИ ПВЭМ                                       |
|   | 10.06.2016 9:51:19 |                    | Контоль качества защиты источников изнизионошего изличения  |
|   | Отконто            |                    | поптреле катества защите поточников испизирующего излучения |

В созданном документе во вкладке «Общие сведения» заполняем поля «дата исследования», «дата результата», «рег № в лаборатории»

| Контроль каче        | ества зац<br>🗝 🐻 🕴 | циты источников ион          | изирующего излучения (создание) * | Bce aeilotte |
|----------------------|--------------------|------------------------------|-----------------------------------|--------------|
| Номер:               |                    | Дата: 19.08.2016.0:00:00     |                                   |              |
| Общие сведения       | Результаты         |                              |                                   |              |
| Дата исследования:   |                    | 01.08.2016 0:00:00           |                                   |              |
| Дата результата      |                    | 02.08.2016 0.00.00           |                                   |              |
| Направление :        |                    | Направление пабораторное 000 | 66352 of 10.06 2016 9:32:38       | Q            |
| Номер направления:   |                    | 51542                        | ]                                 |              |
| Тип финансирования:  |                    | Внебюджет                    |                                   |              |
| Per.№ в лаборатории: |                    | 1/525                        |                                   |              |

Поле «Рентген аппараты» заполняется из справочника «Рентген аппараты»

| Ренттен аппарат.             |                                                             |  |
|------------------------------|-------------------------------------------------------------|--|
| Основаная погрешность, %:    | 30.00 tal                                                   |  |
| % неопр. типа В:             | 0.00 🖬                                                      |  |
| Е неопределенность:          | 🤒 Рентеновские аппарты (IC.Предприятие) 👘 🧾 👔 M. М. М. Ш. 🗙 |  |
| Фон мкЗв/ч                   | Рентгеновские аппарты                                       |  |
| Количество рабочих часов в ( | Выбрать ОСоздать В / В О Найти. Все действия • (2)          |  |
| Продолжительность рабочег    | Havenegative                                                |  |
| Лаксимальное время работь    |                                                             |  |
| Лаксимальная годовая доза    |                                                             |  |
| Иаксимальное время работь    |                                                             |  |
| асстояния, для обеспечени    |                                                             |  |
|                              |                                                             |  |

В справочнике можно добавлять новые рентген аппараты или выбирать из ранее созданных.

Для того чтобы добавить новый необходимо воспользоваться командой «Создать». Ввести наименование рентген аппарата и сохранить.

| 🕒 P | <sup>2</sup> ентгеновские аппарты (1С:Предприятие) 👔 🔝 M М+ М- 🗖 | × |
|-----|------------------------------------------------------------------|---|
| Pe  | нтгеновские аппарты                                              |   |
| Ð   | Выбрать 😳 Создать 📄 🖉 📓 🔍 Найти 🔌 Все действия 🔹 🧿               |   |
| Наи | именование 🚊 🔺                                                   |   |
|     |                                                                  |   |
|     | 🤨 Рентгеновские апп (1С:Предлриятие) 📄 🧾 М М+ М- 🗖 🗙             |   |
|     | Рентгеновские аппарты (создание)                                 |   |
|     | Записать и закрыть 📄 Все действия 🔹 🕐                            |   |
|     | Наименование: рентгеновркий аппарат                              |   |
|     |                                                                  |   |
|     |                                                                  |   |

Заполняем поля «основная % неопр. Типа В», «∑ неопределённость», «наименование объекта и адрес проведения измерений», «замеры проводились в присутствии», «дополнительные сведения»

| ы неопр. типъ В: 10.00 Ш<br>неопределенность: 10.00 Ш<br>Рон, мк Зв.Ч. 0.080 Ш<br>Соличество рабочки касов в год. 1700.0 Ш<br>Тродолжительность рабочего времени в день, ч. 7.20 Ш<br>Тродолжительность рабочего времени в день, ч. 7.20 Ш<br>Аксимальное время работы аппарта в течение часа, ч. 0.50 Ш<br>Аксимальное время работы в год. для обеспечения довы персонала не более 20 м.Зв./год. ч. 0.0 Ш<br>Расстояния, для обеспечения средней мощности довы на рабочем месте персонала не более 10 мк.Зв./ч. 0.0 Ш                                                                                                    | Основаная погрешность, %           | 30.00 📾                                                             |        |
|----------------------------------------------------------------------------------------------------|------------------------------------|---------------------------------------------------------------------|--------|
| неопределенность:     10.00      10.00      100.00      100.00      100.00      100.00      100.00      100.00      100.00      100.00      100.00      100.00      100.00      100.00      100.00      100.00      100.00      100.00      100.00      100.00      100.00      100.00      100.00      100.00      100.00      100.00      100.00      100.00      100.00      100.00      100.00      100.00      100.00      100.00      100.00      100.00      100.00      100.00      100.00      100.00      100.00      100.00      100.00      100.00      100.00      100.00      100.00      100.00      100.00      100.00      100.00      100.00      100.00      100.00      100.00      100.00      100.00      100.00      100.00      100.00      100.00      100.00      100.00      100.00      100.00      100.00      100.00      100.00      100.00      100.00      100.00      100.00      100.00      100.00      100.00      100.00      100.00      100.00      100.00      100.00      100.00      100.00      100.00      100.00      100.00      100.00      100.00      100.00      100.00      100.00      100.00      100.00      100.00      100.00      100.00      100.00      100.00      100.00      100.00      100.00      100.00      100.00      100.00      100.00      100.00      100.00      100.00      100.00      100.00      100.00      100.00      100.00      100.00      100.00      100.00      100.00      100.00      100.00      100.00      100.00      100.00      100.00      100.00      100.00      100.00      100.00      100.00      100.00      100.00      100.00      100.00      100.00      100.00      100.00      100.00      100.00      100.00      100.00      100.00      100.00      100.00      100.00      100.00      100.00      100.00      100.00      100.00      100.00      100.00      100.00      100.00      100.00      100.00      100.00      100.00      100.00      100.00      100.00      100.00      100.00      100.00      100.00      100.00      100.00      100.00      100.00      100.00      100.00      100.                         | % неопр. типа В:                   | 10.00                                                               |        |
| Рон, мк Зв/ч: 0.080<br>Соличество рабочих часов в год. 1700.0<br>Тродолжительность рабочего времени в день, ч. 720<br>Тродолжительность рабочего времени в день, ч. 720<br>Ааксимальное время работы аппарта в течение часа, ч. 0.50<br>Ааксимальное время работы в год, для обеспечения дозы персонала не более 20 м.Зв./год. ч. 0.0<br>Максимальное время работы в год, для обеспечения дозы персонала не более 20 м.Зв./год. ч. 0.0<br>Солональное время работы в сод. для обеспечения дозы персонала не более 10 мк.Зв./ч. м. 700<br>Солональное время работы в сод. для обеспечения дозы на рабочем месте персонала не более 10 мк.Зв./ч. м. 700<br>Солональное время работы в сод. 20 м Солональ не более 10 мк.Зв./ч. м. 700<br>Солональное время работы в сод. 20 м Солональ не более 10 мк.Зв./ч. м. 700<br>Солональное время работы в сод. 20 м Солональ не более 10 мк.Зв./ч. м. 700<br>Солональное время работы в сод. 20 м Солональ не более 10 мк.Зв./ч. м. 700<br>Солональное время работы в сод. 20 м Солональ не более 10 мк.Зв./ч. м. 700<br>Солональное время работы в сод. 20 м Солональ не более 10 мк.Зв./ч. м. 700<br>Солональное время работы в сод. 20 м Солональ не более 10 мк.Зв./ч. м. 700<br>Солональное время работы в сод. 20 м Солональ не более 10 мк.Зв./ч. м. 700<br>Солональное все сосональное все сосональ не более 10 мк.Зв./ч. м. 700<br>Солональное все сосональное все сосональное все сосональ не более 10 мк.Зв./ч. м. 700<br>Сосональное все сосональное все сосон | Е неопределенность:                | 10.00                                                               |        |
| Количество рабочих часов в год. 1700.0<br>Тродолжительность рабочего времени в день, ч. 720<br>Ааксимальное время работы аппарта в течение часа, ч. 0.50<br>Ааксимальное время работы в год. для обеспечения дозы персонала не более 20 м.Зв./год. ч. 0.0<br>Ааксимальное время работы в год. для обеспечения дозы персонала не более 20 м.Зв./год. ч. 0.0<br>Состояния, для обеспечения средней мощности дозы на рабочен месте персонала не более 10 нк/Зв./ч. м. 0.0<br>Состояния, для обеспечения средней мощности дозы на рабочен месте персонала не более 10 нк/Зв./ч. м. 0.0<br>Состояния, для обеспечения средней мощности дозы на рабочен месте персонала не более 10 нк/Зв./ч. м.                                                                                                    | Фон, мкЗв/ч:                       | 0.080 🗃                                                             |        |
| Тродолжительность рабочего времени в день, ч. 7.20 С<br>Ааксимальное время работы аппарта в течение часа, ч. 0.50 С<br>Максимальное время работы в под, для обеспечения дозы персонала не более 20 м.Зе/год, ч. 0.0 С<br>Лаксимальное время работы в год, для обеспечения дозы персонала не более 20 м.Зе/год, ч. 0.0 С<br>Сасстояния, для обеспечения средней мощности дозы на рабочем месте персонала не более 10 мк.Зе/ч. м. 20 С                                                                                                    | Количество рабочих часов в год     | 1 700.0 📾                                                           |        |
| Ааксимальное время работы аппарта в течение часа. « 0.50<br>Ааксимальная годовая доза облучения персонала при работе на данном аппарате, при условиях работы : 0.00<br>Максимальное время работы в год, для обеспечения дозы персонала не более 20 м.Зв./год. « 0.0<br>Расстояния, для обеспечения средней мощности дозы на рабочем месте персонала не более 10 мк.Зв./ч. м. 20                                                                                                    | Продолжительность рабочего време   | st 8 день, ч.                                                       | 7.20 🗃 |
| Ааксимальная годовая доза облучения персонала при работе на данном аптарате, при условиях работы : 0,00 🖬<br>Ааксимальное время работы в год, для обеспечения дозы персонала не более 20 м.Эв./год, ч 0,0 📾<br>Расстояния, для обеспечения средней мощности дозы на рабочем месте персонала не более 10 мк.Эв./ч. м. 20 📾                                                                                                    | Максиинальное время работы аппарт  | a B Teversire vaca, K                                               | 0.50 🗃 |
| Авксимальное время работы в год, для обеспечения дозы персонала не более 20 м.Зв./год, ч. 0.0 📄<br>Расстояния, для обеспечения средней мощности дозы на рабонеи месте персонала не более 10 нк/Зв./ч. м. 20 🗃                                                                                                    | Максимальная годовая доза облучен  | ия персонала при работе на данном аппарате, при условиях работы : 🤅 | 0.00 📾 |
| Расстояния, для обеспечения средней мощности дозы на рабочем месте персонала не более 10 мкЗв./ч. м: 🛛 💆 🗃                                                                                                    | Максимальное время работы в год. ; | иля обеспечения дозы персонала не более 20 м3в/год, ч               | 0.0 📾  |
|                                                                                                    | Расстояния, для обеспечения средне | й мощности дозы на рабочен месте персонала не более 10 мкЗв/ч. м: [ | 20 📾   |
| акменование ооъекта и адрестроведения измерения.                                                                                                    | Наименование объекта и адрес пров  | едения изнереней.                                                   |        |
|                                                                                                    | Замеры проводирись в присутствии   | <u> </u>                                                            |        |
|                                                                                                    |                                    |                                                                     |        |

Добавляем участвующих в испытании, средства измерения и методики.

| - Участвыещие в испытании (исследовании) | Средства измерения | Методики |
|------------------------------------------|--------------------|----------|
| Сотрудник                                | Средство измерения | Методика |
|                                          |                    |          |
|                                          |                    |          |
|                                          |                    |          |

Переходим на вкладку «Результаты»

| Контроль каче       | ества защі | иты источников ионизир     |
|---------------------|------------|----------------------------|
| Исследование выполн | ено 启 0    |                            |
| Номер:              |            | Дата: 19.08.2016 0:00:00 🔳 |
| Общие сведения      | Результаты |                            |
| Вывести диагра      | мму        |                            |

Сначала заполняем таблицу «Измерения на РМ», заполняя первую ячейку в строке и заполняются все последующие.

| Измерения на РМ    |        | 2      | 3      | 4      | 5      | 6      | 7      | 8      | 9      | 10     | Сред   |
|--------------------|--------|--------|--------|--------|--------|--------|--------|--------|--------|--------|--------|
| Расстояние         | 30.00  | 30,00  | 30,00  | 30,00  | 30,00  | 30,00  | 30,00  | 30,00  | 30,00  | 30,00  |        |
| Время излучения, с | 30,00  | 30,00  | 30,00  | 30,00  | 30,00  | 30,00  | 30,00  | 30,00  | 30,00  | 30,00  |        |
| АЗД нЗв            | 232,00 | 232,00 | 232,00 | 232.00 | 232.00 | 232,00 | 232.00 | 232,00 | 232,00 | 232.00 | 232.00 |

Так же по этим ячейкам заполняются поля во второй таблице:

- расстояние → расстояние до точки измерения, м;
- время излучения, с → время работы аппарата, с;
- АЭД, нЗв → Измерения АЭД рентгеновского излучения, мкЗв.

| Ne m             | Место измерения         | Расстоявае до<br>точки<br>измерения, м | Время<br>работы<br>аппарата, с | Измеренная АЭД<br>рептеновского<br>излучения, мкЗв | Неогределевность<br>измеренно АЭД<br>рентгеновского-излуч<br>ения, мхЗв | Средняя<br>мощность<br>дозы в<br>день,<br>мкЗв-ч | ДМД<br>ыкЗыч    | Размер<br>зовы<br>огранячения<br>я доступа,<br>м | Угол между<br>направлением<br>пучка и<br>направлением<br>распространевия<br>жизучевия, <sup>в</sup> | Расчитаная<br>МАЭД<br>рентгеновског<br>о излучения,<br>миЗв/ч | Неспределёвность<br>расчитаная МАЭД<br>рентгеновского-из<br>лучения, мяЗв.ч |
|------------------|-------------------------|----------------------------------------|--------------------------------|----------------------------------------------------|-------------------------------------------------------------------------|--------------------------------------------------|-----------------|--------------------------------------------------|----------------------------------------------------------------------------------------------------|---------------------------------------------------------------|-----------------------------------------------------------------------------|
| 1                | Рабочее место персоядла | 30                                     | 30                             | 0,23                                               | 0,05                                                                    | 16,7                                             |                 | 122,60                                           | 180                                                                                                 | 13,80                                                         | 2,76                                                                        |
| 2                | 2                       | 30                                     | 30                             |                                                    |                                                                         |                                                  |                 |                                                  | 225                                                                                                 |                                                               |                                                                             |
| 3                | 3                       | 30                                     | 30                             |                                                    |                                                                         |                                                  |                 |                                                  | 270                                                                                                 |                                                               |                                                                             |
| 4                | 4                       | 30                                     | 30                             |                                                    |                                                                         |                                                  |                 |                                                  | 315                                                                                                 |                                                               |                                                                             |
| 5                | 5                       | 30                                     | 30                             |                                                    |                                                                         |                                                  |                 |                                                  | 0                                                                                                   | 8                                                             |                                                                             |
| 6                | 6                       | 30                                     | 30                             | 1                                                  |                                                                         |                                                  |                 |                                                  | 45                                                                                                  |                                                               |                                                                             |
| 7                | 7                       | 30                                     | 30                             |                                                    |                                                                         |                                                  |                 |                                                  | 90                                                                                                  |                                                               |                                                                             |
| 8                | 8                       | 30                                     | 30                             |                                                    |                                                                         |                                                  |                 |                                                  | 135                                                                                                 | 10                                                            |                                                                             |
|                  |                         |                                        |                                |                                                    | 1 7 1 4                                                                 |                                                  | -               | 7                                                | 141.00                                                                                              |                                                               |                                                                             |
| Рассто           | HURE H& MSC             | 30.00 30.00                            | 30.00 3                        | 90.00 30.00 3                                      | 30.00 30.00                                                             | 30.00                                            | 30.00           | 5944                                             |                                                                                                    |                                                               |                                                                             |
| Время и<br>АЭД н | ishyvenetti, ç<br>Se    | 30.00 30.00<br>232.00 232.00           | 30.00 3<br>232.00 23           | 10.00 30.00 3<br>32.00 232.00 23                   | 0.00 30.00 30.00<br>00 232.00 232.00                                    | 30,00                                            | 36,00<br>232.00 | 232,00                                           |                                                                                                    |                                                               |                                                                             |

Далее заполняем все поля, выделенные зеленым. Белые ячейки считаются автоматически

| Nr m                       | Место измерения         | Расстояние до<br>точки<br>номерення, м      | Время<br>работы<br>алпарата, с | Измеренная АЭд<br>рентеновского<br>излучения мкЗв | Неопределёвность<br>измерения АЭД<br>рентгеновского-ишуч<br>ения, мкЗв | Средняя<br>мощность<br>дозы в<br>дезь,<br>зак3в/ч | ДМД,<br>ыкЗыч | Размер<br>зоны<br>ограничени<br>я.воступа,<br>м | Угол между<br>капраклением<br>пучка и<br>якараклением<br>распространения<br>ихлучения, <sup>6</sup> | Расчитаная<br>МАЭД<br>рентгенияског<br>о излучения,<br>мкЗв ч | Неопределёвность<br>расчитавая МА-ЭД<br>ректтевовского-на<br>лучения, мкЗв ч |
|----------------------------|-------------------------|---------------------------------------------|--------------------------------|---------------------------------------------------|------------------------------------------------------------------------|---------------------------------------------------|---------------|-------------------------------------------------|----------------------------------------------------------------------------------------------------|---------------------------------------------------------------|------------------------------------------------------------------------------|
| I                          | Рабочее место персонала | 30                                          | 30                             | 0,23                                              | 0,05                                                                   | 16,7                                              |               | 122,60                                          | 180                                                                                                 | 13,80                                                         | 2,76                                                                         |
| 2                          | 2                       | 30                                          | 30                             | 0,36                                              | 0,04                                                                   | 23,9                                              |               | 146,65                                          | 225                                                                                                 | 21,60                                                         | 4,32                                                                         |
| 3                          | 3                       | 30                                          | 30                             | 0,56                                              | 0,06                                                                   | 37,1                                              |               | 182,73                                          | 270                                                                                                 | 33,60                                                         | 6,72                                                                         |
| 4                          | - 4                     | 30                                          | 30                             | 0,81                                              | 0,08                                                                   | 53,3                                              |               | 219,02                                          | 315                                                                                                 | 48,60                                                         | 9,72                                                                         |
| - 5                        | 50                      | 30                                          | 30                             | 1,34                                              | 0,13                                                                   | \$8,1                                             |               | 281,58                                          | 0                                                                                                   | \$0,40                                                        | 16,08                                                                        |
| 6                          | 6                       | 30                                          | 30                             | 0,85                                              | 0,09                                                                   | 56,3                                              |               | 225,10                                          | 45                                                                                                  | 51,00                                                         | 10,20                                                                        |
| 7                          | 7                       | 30                                          | 30                             | 0,57                                              | 0,06                                                                   | 37,7                                              |               | 184,20                                          | 90                                                                                                  | 34,20                                                         | 6,84                                                                         |
| 8                          | B                       | 30                                          | 30                             | 0,36                                              | 0,04                                                                   | 23,9                                              |               | 146,66                                          | 135                                                                                                 | 21,60                                                         | 4,32                                                                         |
| D-Takingpe                 | track waitful           | 1 2                                         | 3 4                            | 5 0                                               | 7 8                                                                    |                                                   | 10            | CPAL                                            |                                                                                                    |                                                               |                                                                              |
| Рассти<br>Прамя<br>А.3/2 н | teat c                  | 30.00 30.00<br>30.00 36.00<br>232.00 233.00 | 30,00<br>30,00<br>232,60 2     | 10,00 50,00 3<br>10,00 30,00 3<br>12,00 212,00 25 | 0.00 30.00 30.00<br>0.00 30.00 30.00<br>2.00 252.00 252.00             | 30,00                                             | 30.00         | 232.56                                          |                                                                                                    |                                                               |                                                                              |

#### Выводим диаграмму с помощью команды «Вывести диаграмму»

| Общие  | е сведения Резу                                                                                    | льтаты |      |                                   |                          |                 |                |                                      |                                       |                                                 |                                    |  |
|--------|----------------------------------------------------------------------------------------------------|--------|------|-----------------------------------|--------------------------|-----------------|----------------|--------------------------------------|---------------------------------------|-------------------------------------------------|------------------------------------|--|
| Lui Be | ывести диаграмму                                                                                   | 1      |      |                                   |                          |                 |                |                                      |                                       |                                                 |                                    |  |
|        |                                                                                                    |        |      |                                   |                          |                 |                |                                      |                                       |                                                 |                                    |  |
| №<br>m | № Место измерения<br>1 Рабочее место<br>персонала<br>2 2<br>3 3<br>4 4<br>5 5<br>6 6<br>7 7<br>8 8 |        |      | стояние до<br>точки<br>герения, м | Врем<br>работ<br>аппарат | я<br>ы<br>га, с | Из<br>pe<br>из | меренная<br>ентгеновси<br>лучения, и | АЭД<br>кого<br>икЗв                   | Неопредел<br>измерени<br>рентгеновск<br>ения, м | іённос<br>ія АЭ,<br>сого-и<br>икЗв |  |
| 1      | Рабочее мес                                                                                        | то     |      | 30                                | 30                       |                 |                | 0,23                                 |                                       | 0,05                                            |                                    |  |
| 2      | 2                                                                                                  |        |      | 30                                | 30                       |                 |                | 0,36                                 |                                       | 0,0                                             | 4                                  |  |
| 3      | 3                                                                                                  |        |      | 30                                | 30                       |                 |                | 0,56                                 |                                       | 0,0                                             | 6                                  |  |
| 4      | 4                                                                                                  |        |      | 30                                | 30                       |                 |                | 0,81                                 |                                       | 0,0                                             | 8                                  |  |
| 5      | 5                                                                                                  |        |      | 30                                | 30                       |                 | 1,34           |                                      |                                       | 0,13                                            |                                    |  |
| 6      | 6                                                                                                  |        | 30   |                                   | 30                       |                 | 0,85           |                                      |                                       | 0,09                                            |                                    |  |
| 7      | 7                                                                                                  |        |      | 30                                | 30                       |                 |                | 0,57                                 |                                       | 0,0                                             | 6                                  |  |
| 8      | 8                                                                                                  |        |      | 30                                | 30                       |                 |                | 0,36                                 |                                       | 0,0                                             | 4                                  |  |
| Измер  | ения на РМ                                                                                         | 1      |      | 2                                 | 3                        | 4               |                | 5                                    | 6                                     | 7                                               | 1                                  |  |
| Рассто | ояние                                                                                              | 3      | 0,00 | 30,00                             | 30,00                    | 3               | 0,00           | 30,00                                | 30,                                   | 00 30,00                                        |                                    |  |
| Время  | излучения, с                                                                                       | 3      | 0,00 | 30,00                             | 30,00                    | 3               | 0,00           | 30,00                                | 30,                                   | 00 30,00                                        |                                    |  |
| АЗД, П | 136                                                                                                | 23     | 2,00 | 232,00                            | 232,00                   | 23              | 2,00           | 232,00                               | 232,                                  | 00 232,00                                       |                                    |  |
|        |                                                                                                    |        |      |                                   |                          | 90              | 135            |                                      | 180<br>300<br>250<br>200<br>150<br>50 | 225                                             | 270                                |  |

Далее сохраняем документ и печатаем его, воспользовавшись командой «Печать» → «Контроль качества защиты ИИИ»

| Контроль качества защиты источников ионизирующего излучения 00 |                           |                                        |                                |                                                     |                                            |  |  |  |
|----------------------------------------------------------------|---------------------------|----------------------------------------|--------------------------------|-----------------------------------------------------|--------------------------------------------|--|--|--|
| Исследо                                                        | ование выполнено 📙 🕴      | 🔓 Печать 🔻                             |                                |                                                     |                                            |  |  |  |
| Номер: 000000001                                               |                           | контролькачества зацитычни             |                                |                                                     |                                            |  |  |  |
| Общие                                                          | Общие сведения Результаты |                                        |                                |                                                     |                                            |  |  |  |
| La Be                                                          | Вывести диаграмму         |                                        |                                |                                                     |                                            |  |  |  |
|                                                                |                           |                                        |                                |                                                     |                                            |  |  |  |
| Nº<br>m⊓                                                       | Место измерения           | Расстояние до<br>точки<br>измерения, м | Время<br>работы<br>аппарата, с | Измеренная АЭД<br>рентгеновского<br>излучения, мкЗв | Неопреде<br>измерен<br>рентгеновс<br>ения, |  |  |  |
|                                                                | 1                         |                                        |                                |                                                     |                                            |  |  |  |
| 1                                                              | Рабочее место             | 30                                     | 30                             | 0,23                                                | 0,                                         |  |  |  |

Важно!!! Для того чтобы результаты исследования увидел сотрудник оперативного отдела необходимо нажать «Исследование выполнено»

| К                                            | Контроль качества защиты источников ионизирующего излучения 0000<br>Исследование выполнено 🔚 🏮 🖨 Печать 🕶 |                 |                                        |                                |                                                     |                                                          |  |  |  |
|----------------------------------------------|----------------------------------------------------------------------------------------------------|-----------------|----------------------------------------|--------------------------------|-----------------------------------------------------|----------------------------------------------------------|--|--|--|
| Номер: 000000001 Дата: 19.08.2016 16:18:32 🗐 |                                                                                                    |                 |                                        |                                |                                                     |                                                          |  |  |  |
|                                              | Общие сведения Результаты Вывести диаграмму                                                               |                 |                                        |                                |                                                     |                                                          |  |  |  |
|                                              | N₂<br>mi                                                                                                  | Место измерения | Расстояние до<br>точки<br>измерения, м | Время<br>работы<br>аппарата, с | Измеренная АЭД<br>рентгеновского<br>излучения, мкЗв | Неопределён<br>измерения А<br>рентгеновског<br>ения, мк: |  |  |  |
|                                              |                                                                                                    |                 | •                                      |                                |                                                     |                                                          |  |  |  |
|                                              | 1                                                                                                    | Рабочее место   | 30                                     | 30                             | 0.23                                                | 0.05                                                     |  |  |  |

| From:<br>http://wiki.parus-s.ru/ - ИМЦ Wiki                                                                    |
|----------------------------------------------------------------------------------------------------|
| Permanent link:<br>http://wiki.parus-s.ru/doku.php?id=okabu:lis_imts:meta:33f597b0_33ae_413e_a49e_e7d5ede1aa96 |
| Last update: 2016/08/19 13:23                                                                                  |